## HƯỚNG DẫN

## Thay Frame avatar facebook và zalo chào mừng kỷ niệm 50 năm thành lập trường THPT An Lạc (1974 – 2024)

Các bước thực hiện:

1. Bước 1: Có 2 cách để truy cập vào Frame avatar:

- Cách 1: Truy cập vào đường dẫn:

https://khunghinh.net/p/50NamTruongTHPTAnLac

- Cách 2: Có thể quét mã QR code sau:

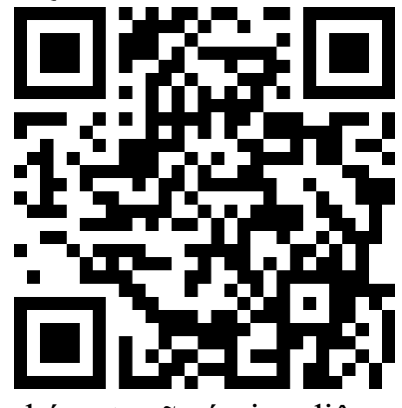

Sau khi đã truy cập vào chúng ta sẽ có giao diện

🔓 khunghinh.net/p/50NamTruongTHPTAnLac

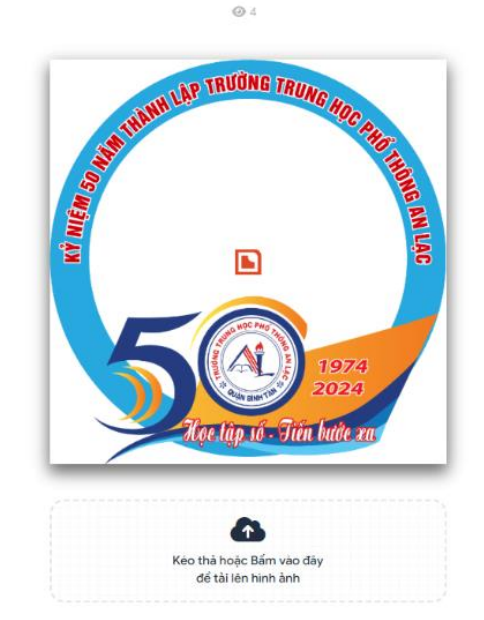

Sự kiện Kỷ niệm 50 năm trường Trung học phổ thông An Lạc

2. Bước 2: Sau khi đã truy cập vào ở bước 1, ta bấm vào ô "kéo thả hoặc bấm vào đây để tải lên hình ảnh" và chọn ảnh bạn cần tải lên (ảnh sẽ làm ảnh đại diện cho bạn trên facebook hoặc zalo)

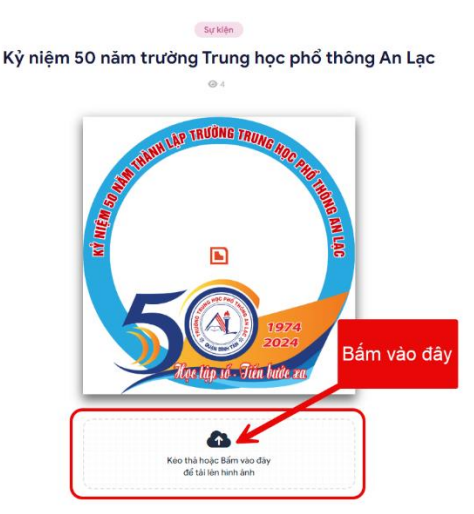

3. Bước 3: Sau khi bạn tải ảnh cá nhân lên, giao diện sẽ xuất hiện để bạn có thể chỉnh sao cho bức ảnh đẹp nhất có thể: phóng to – thu nhỏ, kéo qua trái – qua phải, chỉnh lên – xuống, xoay ảnh....

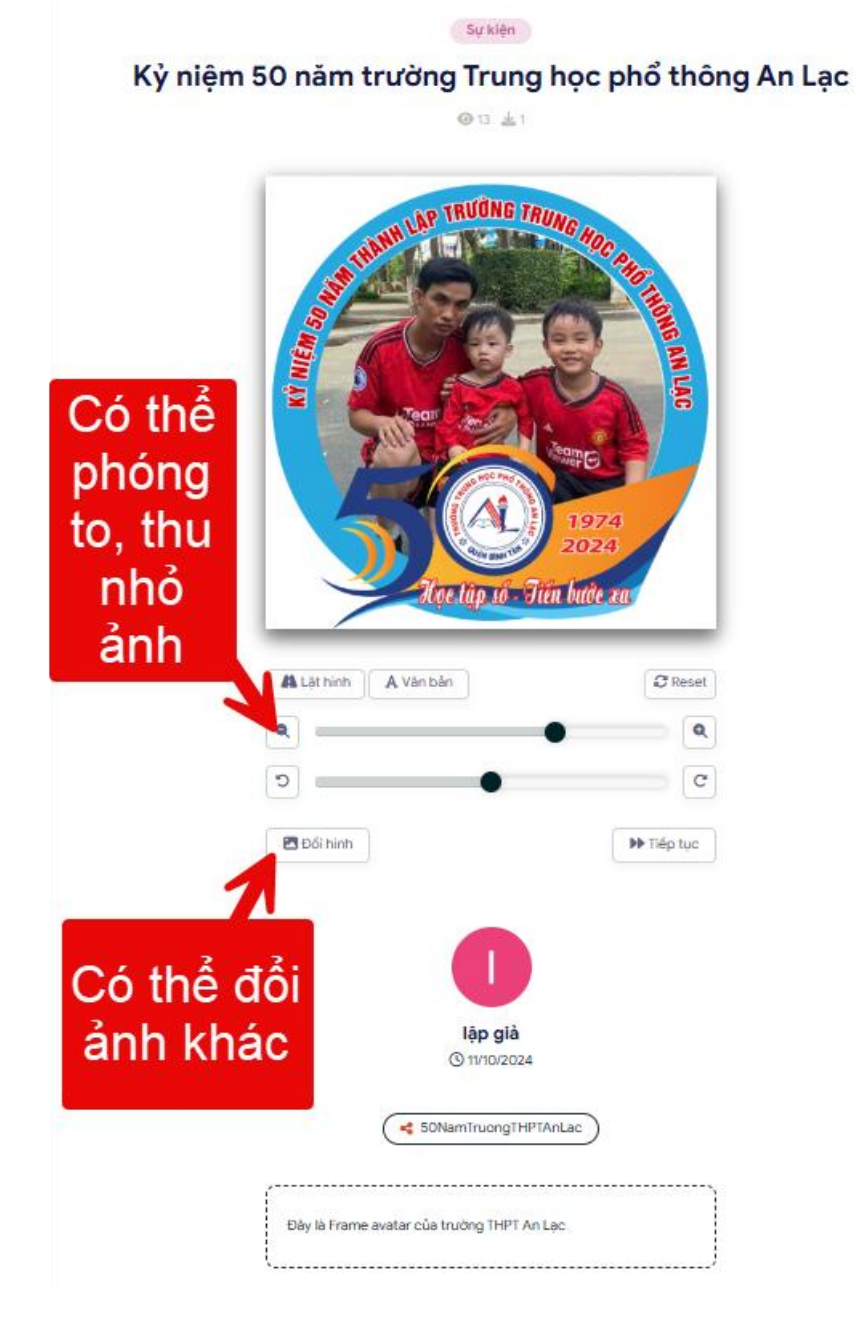

- Nếu chưa ưng ý bạn có thể đổi ảnh bằng nút: "Đổi hình"

- Nếu đã chỉnh xong, bạn bấm nút: "Tiếp tục"
- 4. Bước 4: Tải ảnh về và đổi ảnh đại diện trên facebook và zalo Kỷ niệm 50 năm trường Trung học phổ thông An Lạc

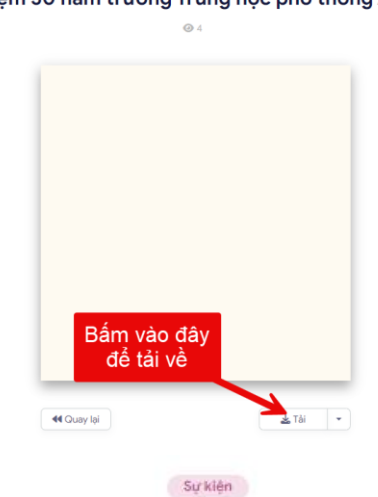

Kỷ niệm 50 năm trường Trung học phổ thông An Lạc © 13 🛓 1

<image>

Sau khi tải về dùng ảnh đó để thay đổi ảnh avatar trên zalo và facebook!